# INSTRUCCIONES PARA SOLICITAR UN CERTIFICADO DIGITAL CLASE 2A DE LA FÁBRICA NACIONAL DE MONEDA Y TIMBRE (FNMT/CERES). (Actualizado 1 de marzo 2015)

### 1 PASO: ACCEDER AL PORTAL WEB: <u>HTTPS://WWW.CERT.FNMT.ES/</u>

2º PASO: HACER CLICK SOBRE EL BOTÓN "CERTIFICADOS"

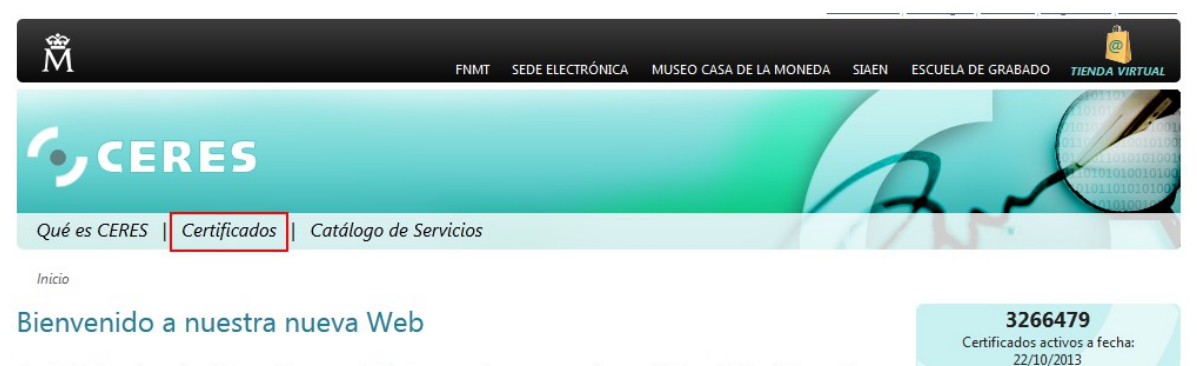

Con el afán de mejorar el servicio que ofrecemos cada dia, hemos creado una nueva web cuyo objetivo es facilitar la interacción con nuestros usuarios, que como puede observar en el apartado de Certificados activos de la derecha son ya más de tres millones.

## 3º PASO: IR A LA OPCIÓN "PERSONA FÍSICA" UBICADA EN EL MENÚ LATERAL

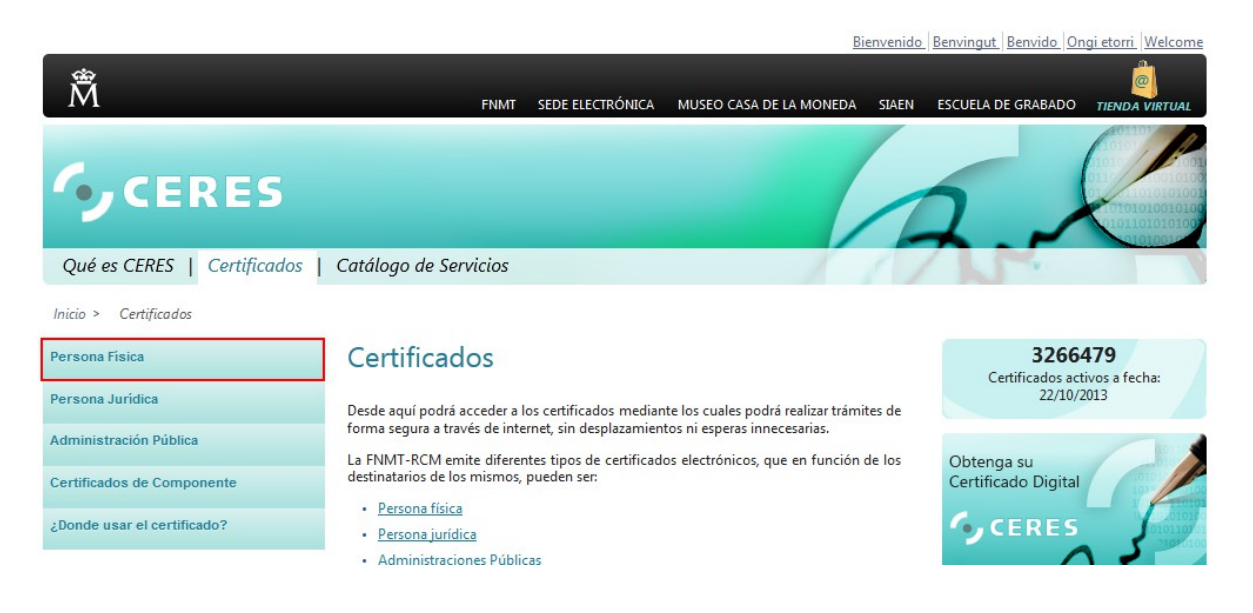

#### 4º PASO: HACER CLICK SOBRE "EL ENLACE DE SEDE ELECTRÓNICA"

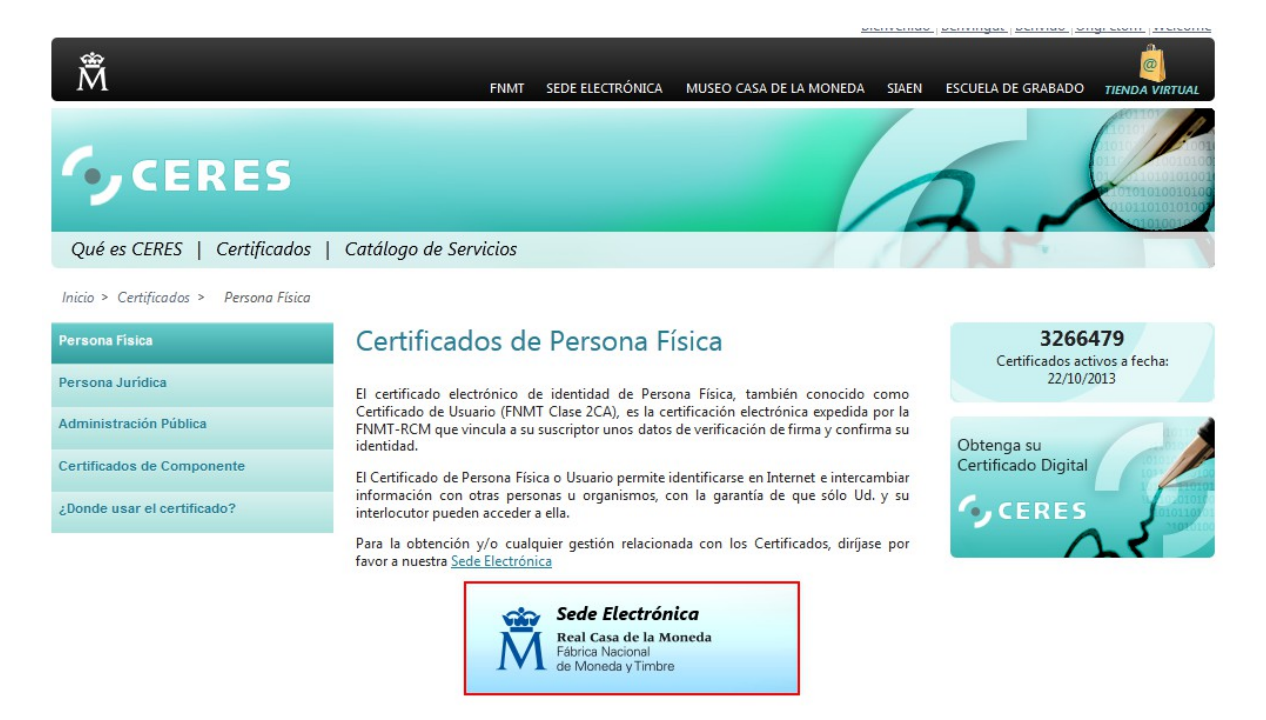

## **5º PASO:** HACER CLICK SOBRE **"OBTENER CERTIFICADO SOFTWARE"** EN MENÚ LATERAL

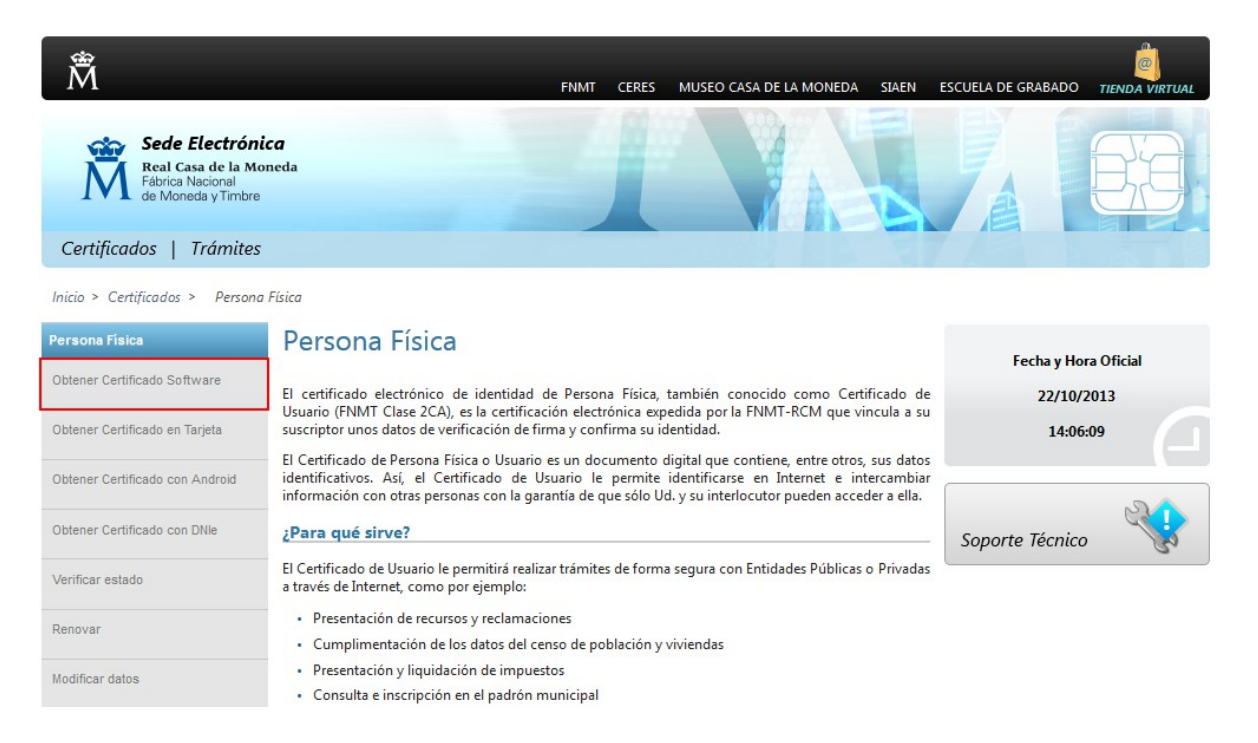

#### 6º PASO: HACER CLICK SOBRE "SOLICITAR CERTIFICADO" EN MENÚ LATERAL

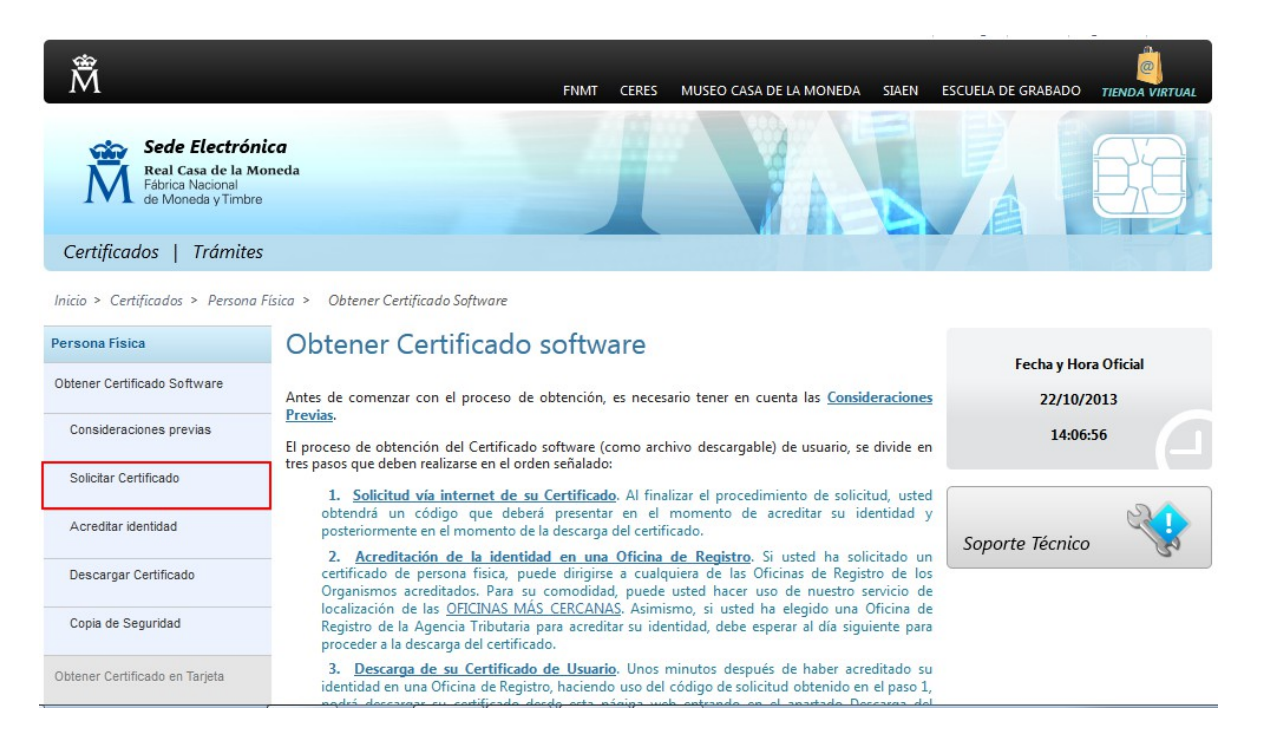

**7º PASO:** INTRODUCE TU **NIF, PRIMER APELLIDO Y CORREO ELECTRÓNICO** EN LAS CASILLAS CORRESPONDIENTES, PULSAR EL ENLACE "Pulse aquí para consultar y aceptar las condiciones de expedición del certificado" PARA ACEPTAR LAS CLÁUSULAS Y POR ÚLTIMO HACER CLICK SOBRE EL BOTÓN **"ENVIAR PETICIÓN".** 

| Real Casa de la Moneda<br>Fábrica Nacional<br>de Moneda y Timbre |                                                                                                    |
|------------------------------------------------------------------|----------------------------------------------------------------------------------------------------|
| Certificados   Trámites                                          |                                                                                                    |
| Inicio > Certificados > Persona Física > C                       | )btener Certificado Software > Solicitar Certificado                                                                                                    |
| Persona Física                                                   | Solicitar Certificado (paso 2)                                                                                                    |
| Obtener Certificado Software                                     |                                                                                                    |
| Consideraciones Previas                                          | SOLICITUD DE CERTIFICADO FNMT DE PERSONA FÍSICA                                                                                                    |
| Solicitar Certificado                                            | Para tramitar la solicitud de su Certificado FININT de Persona Física, por favor introduzca la información requerida:                                                 |
| Acreditar Identidad                                              | N° DEL DOCUMENTO DE IDENTIFICACIÓN                                                                                                    |
| Descargar Certificado                                            | PRIMER APELLIDO                                                                                                    |
| Copia de Seguridad                                               | CORREO ELECTRÓNICO                                                                                                    |
| Obtener Certificado con Android                                  | Elija longitud de clave 2048 (Grado Alto) Grado alto 🔻                                                                                                    |
| Obtener Certificado con DNIe                                     | INSTRUCCIONES:                                                                                                    |
| Verificar estado                                                 | - Recuerde que para evitar problemas en la solicitud y descarga de su certificado es necesario haber configurado                                                      |
| Renovar                                                          | correctamente su navegador. En nuestra sede electrónica encontrará el software de configuración automática.                                                           |
| Anular                                                           | <ul> <li>El nº del documento de identificación (NIF / NIE) deberá tener una longitud de 9 caracteres. Rellene con ceros a la<br/>izquierda si es necesario</li> </ul> |
| Persona Jurídica                                                 | - Asegúrese de que el correo electrónico asociado a su certificado es correcto, ya que a través de éste se enviarán todas las                                         |
| Entidad Sin Personalidad Jurídica                                | חטנוורמבוטוופג גטטרפ פו כוכוס ספ אוסמ ספ גט כפונוורממס.                                                                                                    |

**8º PASO:** A CONTINUACIÓN SE LE ENVIARÁ POR CORREO ELECTRÓNICO A LA DIRECCIÓN ESPECIFICADA EL **CÓDIGO DE 9 CIFRAS** QUE DEBERÁ APUNTAR O DIRECTAMENTE IMPRIMIR PARA POSTERIORMENTE TRAER AL AYUNTAMIENTO U OTRO EMISOR DE CERTIFICADOS DIGITALES DE FNMT/CERES PARA PODER EXPEDIR EL CERTIFICADO.

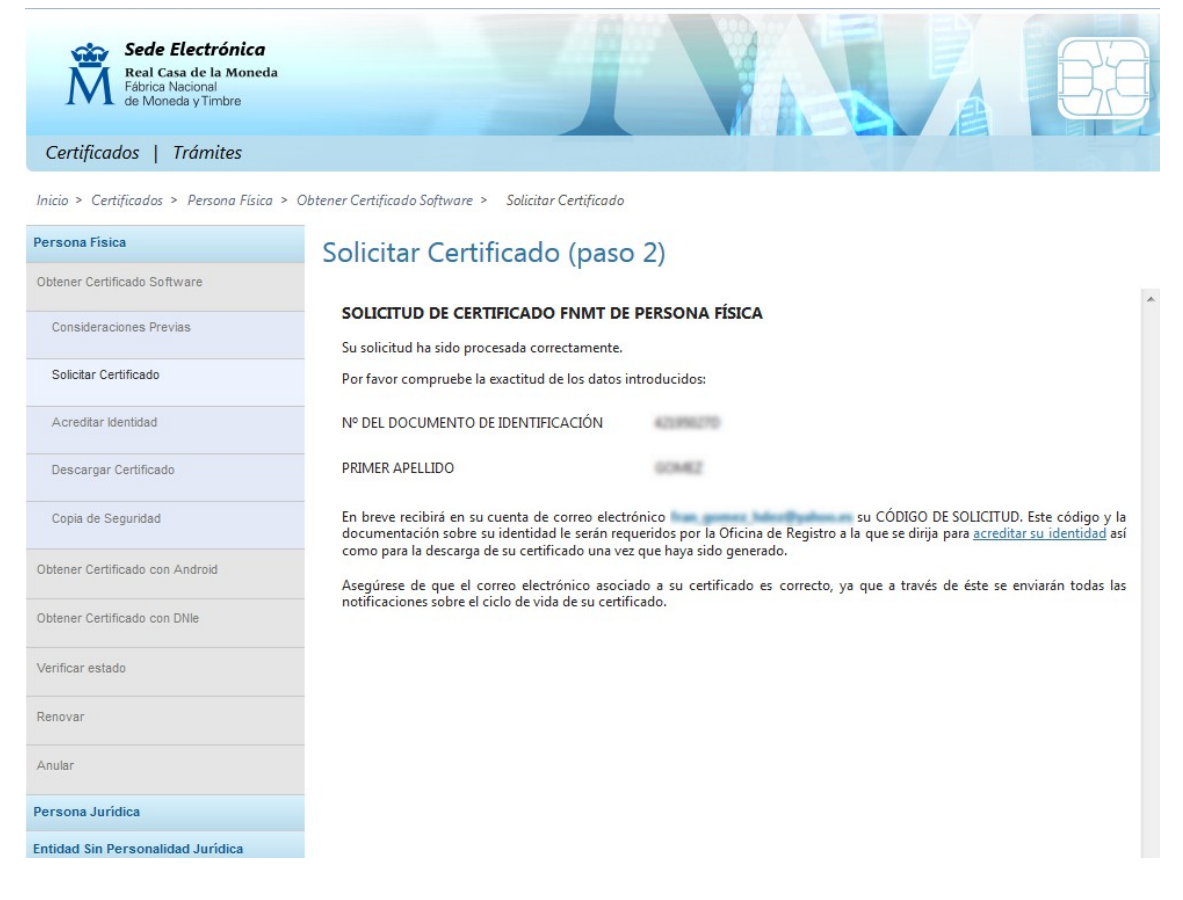

**9º PASO:** SE PERSONA EN UNA OFICINA DE REGISTRO DE EMISIÓN DE CERTIFICADOS DIGITALES DE LA FÁBRICA NACIONAL DE MONEDA Y TIMBRE (EL AYUNTAMIENTO DE GUÍA DE ISORA ESTÁ AUTORIZADO PARA EMITIR CERTIFICADOS DIGITALES DE CLASE 2CA) PARA REALIZAR EL CONTRATO PARA LA GENERACIÓN DEL CERTIFICADO DIGITAL.

DEBE ESPERAR QUE LE LLEGUE UN CORREO ELECTRÓNICO INDICANDO QUE SU CERTIFICADO DIGITAL ESTÁ LISTO PARA LA DESCARGA. **10º PASO:** PARA DESCARGAR EL CERTIFICADO ES NECESARIO HACERLO **DESDE EL ORDENADOR DESDE EL QUE SE SOLICITÓ** (POSTERIORMENTE PERMITIENDO QUE SE PUEDA INSTALAR EN OTRO EQUIPO INFORMÁTICO) ENTRANDO A LA MISMA PAGINA DE CERES Y LLEGANDO AL APARTADO "OBTENER CERTIFICADO SOFTWARE". UNA VEZ AQUÍ, HACEMOS CLICK SOBRE EL ENLACE "DESCARGAR CERTIFICADO" Y RELLENAMOS LOS DATOS QUE NOS PIDEN, QUE EN ESTE CASO SON: NIF, PRIMER APELLIDO Y EL CÓDIGO DE SOLICITUD QUE NOS ENVIARON POR CORREO ELECTRÓNICO.

| Sede Electrónica<br>Real Casa de la Moneda<br>Fábrica Nacional<br>de Moneda y Timbre |                                                                                                    |
|--------------------------------------------------------------------------------------|----------------------------------------------------------------------------------------------------|
| Certificados   Trámites                                                              |                                                                                                    |
| Inicio > Certificados > Persona Física >                                             | Obtener Certificado Software > Descargar Certificado                                                                                                    |
| Persona Física                                                                       | Descargar Certificado (paso 4)                                                                                                    |
| Obtener Certificado Software                                                         | Para descargar el certificado debe usar el mismo ordenador, el mismo navegador y el mismo usuario con el que realizó la Solicitud e                                                                                                    |
| Consideraciones Previas                                                              | introducir los datos requeridos exactamente tal y como los introdujo entonces.<br>IMPORTANTE: Si usted solicitó su certificado de persona física y se registró en una oficina de registro antes del 1 de marzo, debe                                                |
| Solicitar Certificado                                                                | descargarlo en esta otra <u>Aplicación</u> .                                                                                                    |
| Acreditar Identidad                                                                  | DESCARGAR CEPTIEICADO ENME DE DEDSONA EÍSICA                                                                                                    |
| Descargar Certificado                                                                | Para descargar e instalar su certificado introduzca la siguiente información:                                                                                                    |
| Copia de Seguridad                                                                   |                                                                                                    |
| Obtener Certificado con Android                                                      | N° DEL DOCUMENTO DE IDENTIFICACIÓN                                                                                                    |
| Obtener Certificado con DNIe                                                         | PRIMER APELLIDO                                                                                                    |
| Verificar estado                                                                     | CÓDIGO DE SOLICITUD                                                                                                    |
| Renovar                                                                              | Pulse aquí para consultar y aceptar las condiciones de uso del certificado                                                                                                    |
| Anular                                                                               | Deserve triange Deserve Catherda                                                                                                    |
| Persona Jurídica                                                                     |                                                                                                    |
| Entidad Sin Personalidad Jurídica                                                    | Kecuerde que en caso de haber solicitado un certificado software, la instalación del mismo deberá llevarla a cabo en el mismo<br>equino en el que realizó la solicitud. Si generó su petición en tarieta criotográfica, antes de realizar la descarga, confirme que |

A CONTINUACIÓN PULSAMOS EL BOTÓN "DESCARGAR CONDICIONES" PARA TENER INFORMACIÓN SOBRE EL USO DEL CERTIFICADO DIGITAL.

LUEGO PULSAMOS EL BOTÓN "DESCARGAR CERTIFICADO" PARA QUE SE INSTALE EL MISMO EN EL PC.

IMPORTANTE!!! : REITERAMOS QUE DEBE DESCARGAR EL CERTIFICADO DIGITAL DEL MISMO ORDENADOR DE DONDE LO HA SOLICITADO, EN CASO CONTRARIO <u>NO LO</u> <u>PODRÁ DESCARGAR Y TENDRÁ QUE REALIZAR TODO EL PROCESO NUEVAMENTE.</u>

SI TODO ES CORRECTO DEBERÍA MOSTRARLE UN MENSAJE INDICANDO QUE EL CERTIFICADO SE HA INSTALADO CORRECTAMENTE.

EN EL CASO DE QUE LE MUESTRE UN MENSAJE INDICANDO: **"EL USUARIO DE NIF 12345678X NO HA REALIZADO NINGUNA SOLICITUD CON EL CODIGO DE CONTROL XXXXXXXX"** ASEGÚRESE DE QUE LE HA LLEGADO UN CORREO ELECTRÓNICO INDICÁNDOLE QUE EL CERTIFICADO YA ESTÁ DISPONIBLE PARA SU DESCARGA.

TIENE UN MÁXIMO DE <u>10 DÍAS</u> DESDE QUE RECIBE Y FIRMA LOS DOCUMENTOS EN EL AYUNTAMIENTO U OTRA ENTIDAD QUE REALICE ESTE SERVICIO PARA DESCARGAR EL CERTIFICADO DIGITAL.